## 保護者連絡帳アプリのアカウント削除の方法について

| 同一保護者名で2つアカウントを作ってしまった場合、 <mark>どちらか一方</mark> のアカウント削除をお願いします。 |                                                                       |
|----------------------------------------------------------------|-----------------------------------------------------------------------|
| (1)アイコンをタップしてアプリを起動する -                                        | 保護者連絡<br>帳                                                            |
| (2)左の三本線をタップする。――――●                                           | 保護者連絡帳 〔→<br>連絡事項<br>索                                                |
| (3) アカウントをタップする。<br>(3) アカウントをタップする。<br>(3) アカウントをタップする。       | 連絡帳<br>様<br>アカウント                                                     |
| (4)ユーザーID を確認する。———— <sup>3</sup>                              | 利用規約・アカウントポリシ<br>一                                                    |
| (削除するユーザーID でない場合、一旦ログアウトしたのち、<br>削除するユーザーID でログインしなおしてください。)  | く アカウント<br>注別コード<br>0179<br>ユーザ−ID                                    |
| (5)画面一番下の「アカウント削除の手続きへ」                                        | パスワード                                                                 |
| をタップする。                                                        | く アカウント<br>アカウント削除<br>アカウント削除の手続きへ                                    |
| (6)□にチェックを入れ、アカウント削除                                           | 送信                                                                    |
| をタップする。                                                        | <ul> <li>アカウント削除</li> <li>記の内容をすべて理解しました。</li> <li>アカウント削除</li> </ul> |
| (7)「削除しない方」のアカウント                                              | 保護者連絡帳                                                                |
| (ユーザー I D) でログインする。                                            | 識別コード                                                                 |
| (パスワードを忘れた場合は、「認証情報を忘れた方は                                      | ユーザーID<br>パスワード                                                       |
| こちら」をタップする) ───                                                | 認証情報を忘れた方はこちら                                                         |